Skylark AAT Suite is aimed for FPV enthusiasts. It includes a Auto Antenna Tracker(AAT) unit and a Trace OSD unit.The AAT set up a simple , powerful, stable performance. Supported by the Trace OSD, it can track the plane automatically and quickly.

#### **Basic principle**

When the Trace OSD powers on, if GPS get over 4 satellite signals, OSD will save the position as HOME point. The Trace OSD calculates the angles that the AAT should rotate, according to the current position and HOME point. The Trace OSD send the angle information to Skylark AAT via Audio channel of TX..

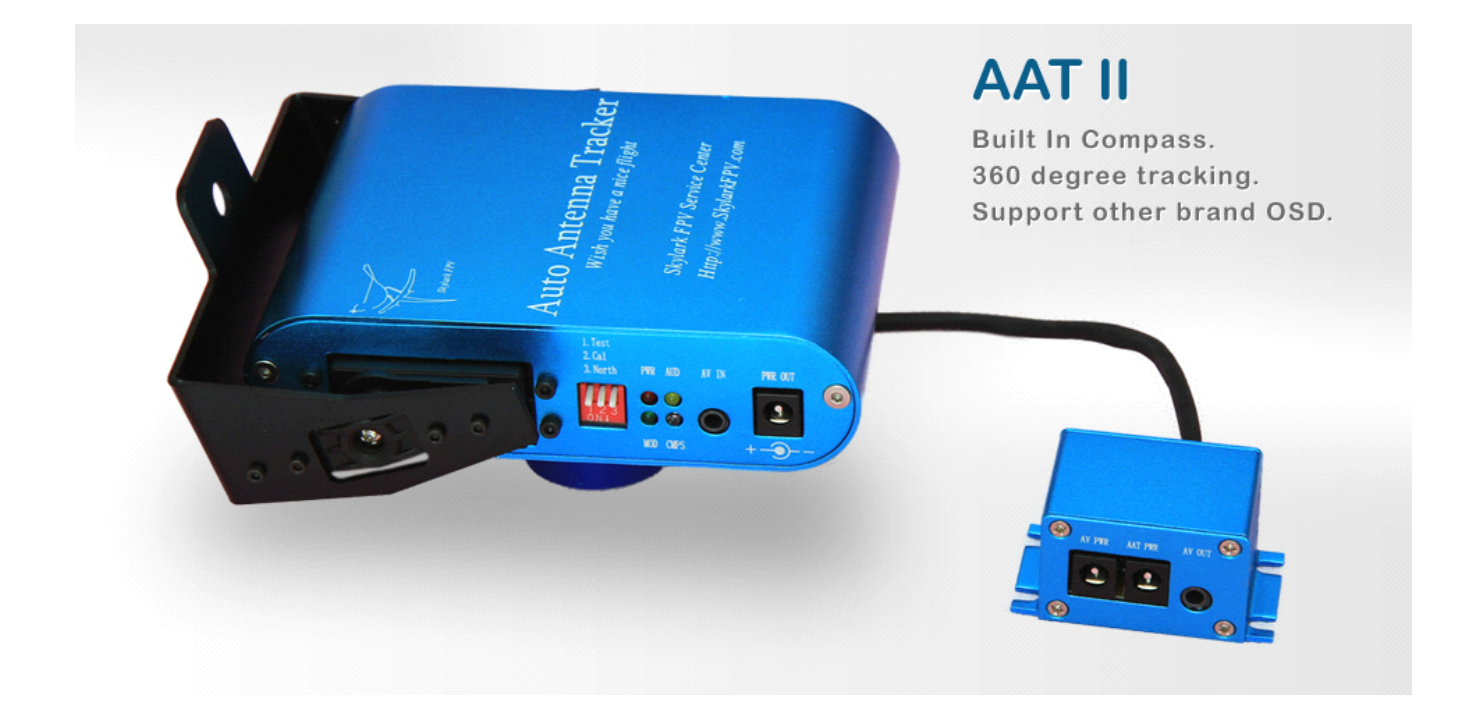

#### Features

- Easy to install and easy to use
- PAL/NTSC compatible
- 60A current sensor
- RSSI Auto detected | Auto "Setting Home"
- With barometer
- Free firmware upgrade
- Tracks 360° horizontally and 90° vertically
- Auto Antenna Tracker includes compass
- Open API | Support secondary development

### Trace OSD Connection diagram

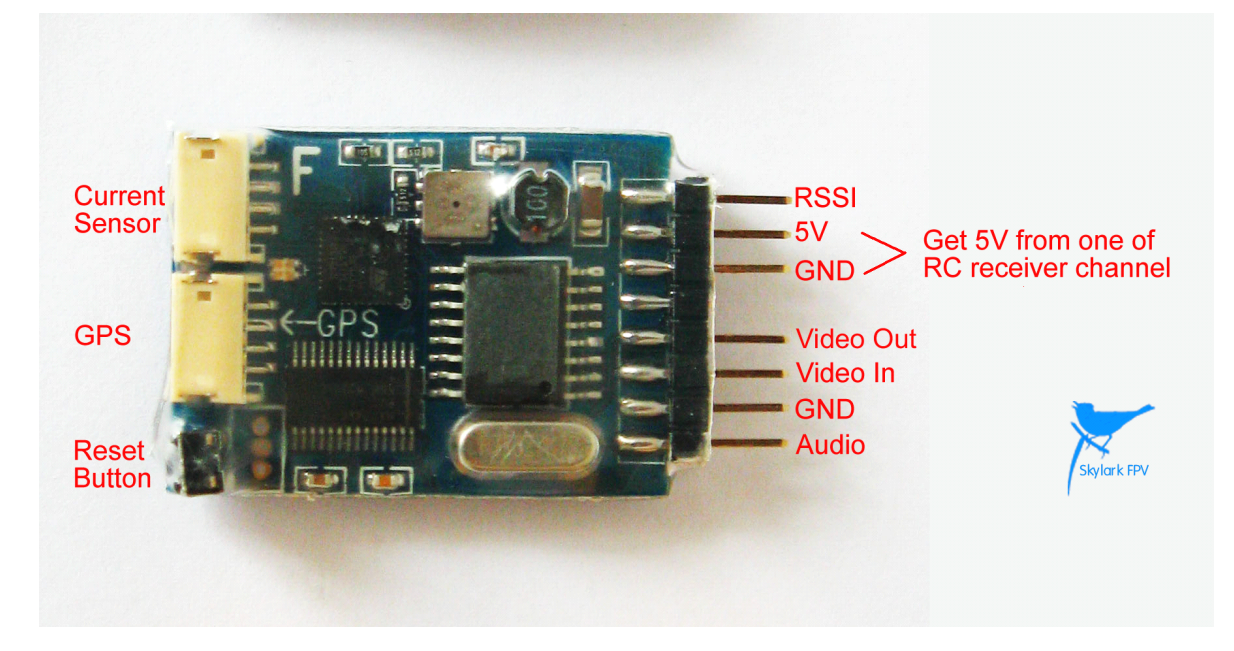

### AAT Connection diagram

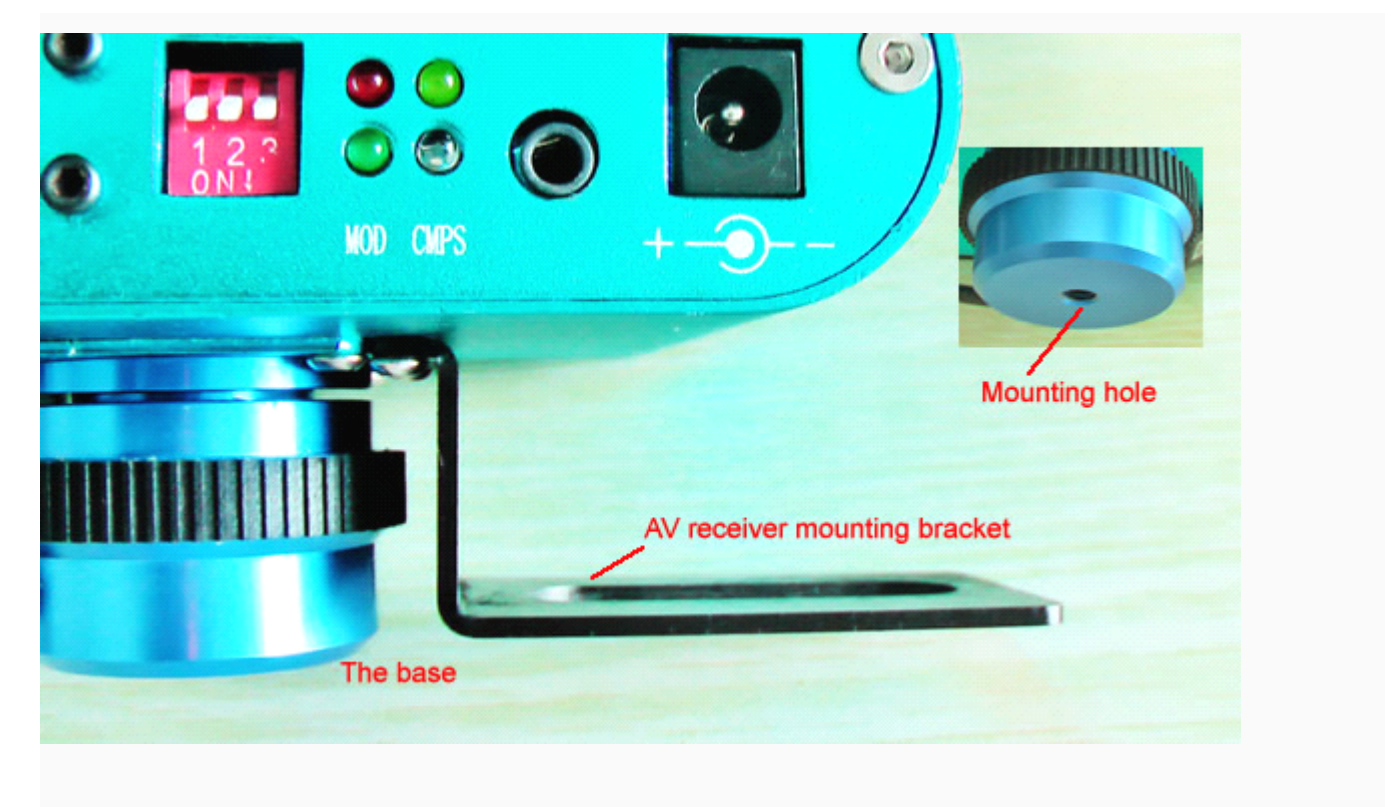

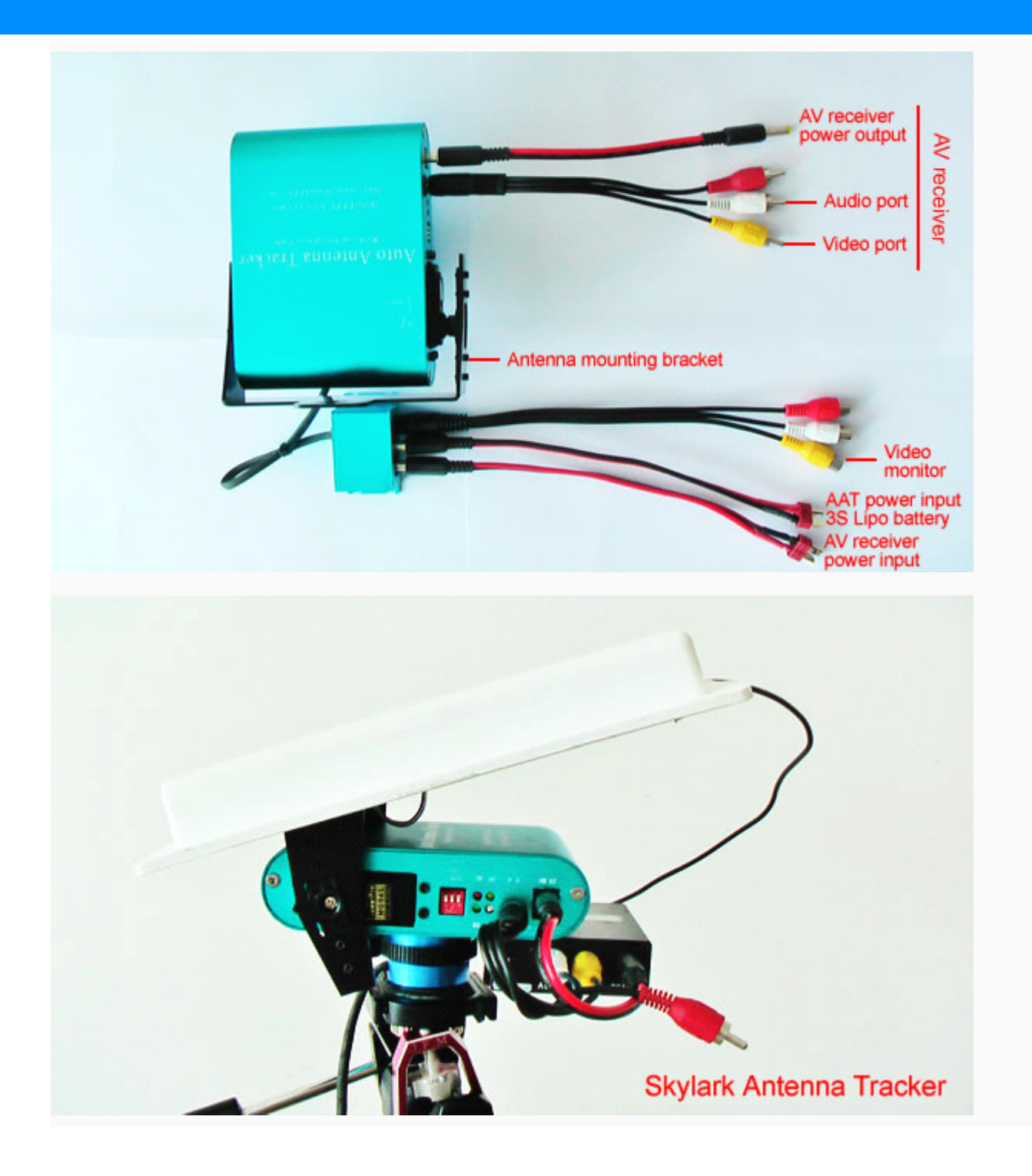

#### **Recommended procedures**

- 1. Keep the OSD closing your AAT
- 2. Power on Trace OSD or Reset Trace OSD, and get the HOME point.
- 3. Check the AAT orange light is blinking.
- 4. Start Flying

### How to switch Trace OSD to F16 HUD

| Skylark                                                                                 |                      |                                                                                      |                            |      |                                                       |          |
|-----------------------------------------------------------------------------------------|----------------------|--------------------------------------------------------------------------------------|----------------------------|------|-------------------------------------------------------|----------|
| Language SVE Mode <u>H</u> elp                                                          |                      |                                                                                      |                            |      |                                                       |          |
| Calibrate<br>ScreenSet<br>AAT<br>Compass Cal<br>Control Set<br>Update<br>FirmwareUpdate | Main Screen Select   | <ul> <li>Simple</li> <li>Ground</li> <li>Imperail(Mph</li> <li>PerCentage</li> </ul> | ↓ O Sky<br>) O Imperail(Kr | not) | Set<br>3 Click the bu<br>Set<br>5 Click the bu<br>Set | Itton    |
| **HardwareConnect**<br>**HardwareConnect**<br>**HardwareConnect**<br>HardwareConnectOK  |                      |                                                                                      |                            |      |                                                       | <u>_</u> |
| 1. Wait the so<br>auto-connect the                                                      | oftware<br>OSD board |                                                                                      |                            |      |                                                       | 9        |
| Hardware Connect Succeed                                                                |                      | COM8                                                                                 | Rx: 1 T                    | x: 3 |                                                       |          |

#### **OSD** screen

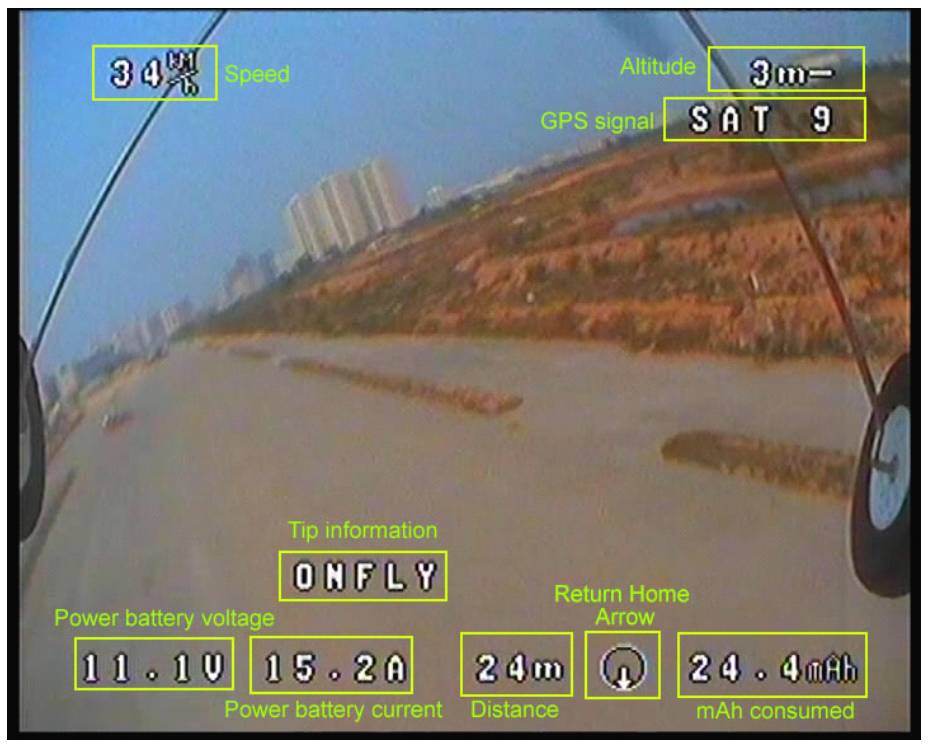

Simple OSD screen

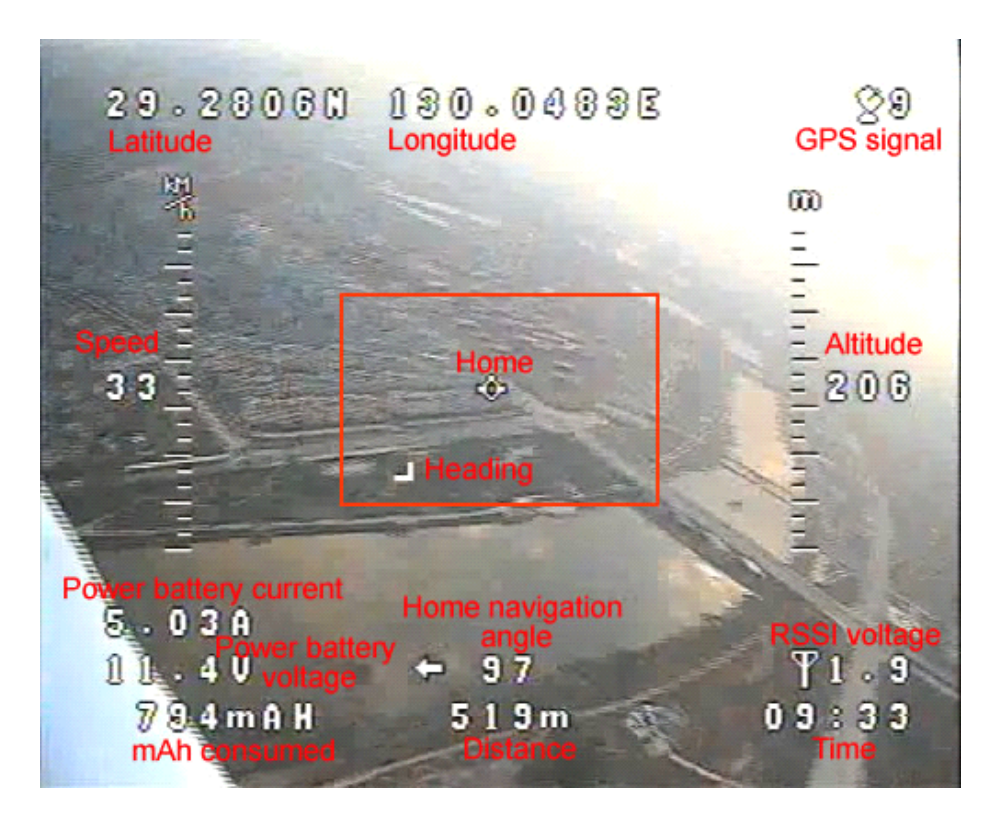

Standard OSD screen(F16 HUD)

### How to Upgrade firmware for Skylark OSD

#### Download

Skylark Configuration Software Trace OSD Firmware

#### Upgrade

- 1. Download rhe Skylark Configuration Software and the Trace OSD Firmware
- 2. Unzip the SkylarkSetup.zip
- 3. Double click the SkylarkSetup.exe and install the software to your computer
- 4. Use the Skylark USB Cable connect your computer and the GPS port of the Trace OSD board
- 5. Unzip Trace firmware.zip
- 6. Double click SkylarkFPV icon on your computer desktop

| Skylark                                                                                                    |                                                                                                    |
|----------------------------------------------------------------------------------------------------|----------------------------------------------------------------------------------------------------|
| Language SVE Mode <u>H</u> elp                                                                                                    |                                                                                                    |
| OSD     Calibrate     ScreenSet     Compass Cal     Control Set     Other Control Set     Other Control S | Select Tiny firmware V1.6.bin<br>File: D:\Tiny OSDi\Tiny firmware V1.6.bin<br>Start<br>4. Click the Start button<br>to update firmware |
| **HardwareConnect**<br>**HardwareConnect**<br>HardwareConnectOK 1. V<br>auto-conne                                                                                                    | ait the software<br>ct the osd board                                                                                                   |
| Hardware Connect Succeed                                                                                                    | COM8 Rx: 1 Tx: 3                                                                                                    |

#### **Skylark Current Snesor Calibration**

1. Connect your OSD[GPS Port] to PC by Skylark USB cable, and run Skylark configuration software

2. Keep throttle the lowest, and take note if the current reading in amps on your multimeter. Enter this into box

A, then Click [Read]

3. Push and hold the throttle, keep the reading of your multimeter is 10A, enter this reading into box B, then Click [Read]

4. Click [Set] to write the new Bias and Scale values to your OSD.

| 🞯 Skylark                                                                                                    |                                                                                                    |                                                                                         |                                                           |                                                                                                    |   |
|----------------------------------------------------------------------------------------------------|----------------------------------------------------------------------------------------------------|-----------------------------------------------------------------------------------------|-----------------------------------------------------------|----------------------------------------------------------------------------------------------------|---|
| Language SVE Mode <u>H</u> elp                                                                                                    |                                                                                                    |                                                                                         |                                                           |                                                                                                    |   |
| OSD     Calibrate     ScreenSet     AAT     Compass Cal     Control Set     AHRS     AttitudeView     SensorCal     Update     FirmwareUpdate     Bias     0     Bias     0     RSSI Calibra     Min     0 | rent Easy Calibrate<br>Bias<br>A Set<br>II<br>ent Linear Cal<br>A Read<br>O<br>A Read<br>O<br>Scale 0.05<br>Scale 0.05<br>Set<br>Ste<br>V Max O | ent Scale<br>D A Set<br>V A:<br>V<br>V<br>Set<br>4 Bias<br>Bias<br>Default<br>V<br>Read | age<br>0 v (<br>0 v (<br>0 v (<br>3 0 5<br>; 0 5<br>; 0 5 | Voltage Calibrate<br>12.2 V Set<br>Read 0 V<br>Read 0 V<br>Read 0 V<br>cale 0 Set<br>icale 0 Read<br>SetDefault |   |
| **HardwareConnect**<br>**HardwareConnect**<br>**HardwareConnect**<br>HardwareConnectOK                                                                                                    | 2010                                                                                                    |                                                                                         |                                                           |                                                                                                    | 2 |
| nardware Connect Succeed                                                                                                    | LOWO                                                                                                    | WX: 1                                                                                   | 1x: 5                                                     | l                                                                                                    |   |

### Skylark Trace OSD RSSI Calibration

- 1. Make sure the RC receiver RSSI is connected to the OSD board.
- 2. Use the Skylark USB Cable connect your computer and the GPS port of the Trace OSD board
- 3. Remote Control power on
- 4. RC receiver power on
- 5. Run Configuration Software

#### 6. Click OSD->Calibrate

#### 7. Click "Start" button

| Skylark                                                                                         |                                                                                 |               |
|-------------------------------------------------------------------------------------------------|---------------------------------------------------------------------------------|---------------|
| Language SVE Mode <u>H</u> elp                                                                  |                                                                                 |               |
|                                                                                                 |                                                                                 |               |
| <ul> <li>OSD</li> <li>Calibrate</li> <li>ScreenSet</li> <li>AAT</li> <li>Compass Cal</li> </ul> | Voltage Current Easy Calibrate Current Bias Current Scale A Set A Set O A Set O | age Calibrate |
| Control Set                                                                                     | Voltate Current Linear Cal                                                      |               |
| FirmwareUpdate                                                                                  | Current Voltage                                                                 |               |
|                                                                                                 |                                                                                 | Read 0 V      |
|                                                                                                 | B: 0 A Read 0 V B: 0 V                                                          | Read 0 V      |
|                                                                                                 | Bias Scale Set Bias Scale                                                       | 0 Set         |
|                                                                                                 | Bias 0 Scale 0 Read Bias 0 Scale                                                | e O Read      |
|                                                                                                 | SetDefault                                                                      | SetDefault    |
|                                                                                                 | RSSI Calibrate                                                                  |               |
|                                                                                                 | Min 0 V Max 0 V Read Start                                                      |               |
|                                                                                                 |                                                                                 |               |
| **HardwareConnect**<br>**HardwareConnect**<br>**HardwareConnect**<br>HardwareConnectOK          |                                                                                 | <u>^</u>      |
| ~                                                                                               |                                                                                 | <b>~</b>      |
| Hardware Connect Succeed                                                                        | COM8 Rx: 1 Tx: 3                                                                |               |

#### 8. Remote Control power off

9. Click "Stop" button

| Language SVE Mode <u>H</u> el                                                                                                    | lp                                                                                                    |          |                                                                      |                                             |                                                                                                    |                              |
|----------------------------------------------------------------------------------------------------|----------------------------------------------------------------------------------------------------|----------|----------------------------------------------------------------------|---------------------------------------------|----------------------------------------------------------------------------------------------------|------------------------------|
| <ul> <li>OSD</li> <li>Calibrate</li> <li>ScreenSet</li> <li>AAT</li> <li>Control Set</li> <li>Update</li> <li>FirmwareUpdate</li> </ul> | Voltage Current Easy C<br>Current Bias<br>Voltate Current Linear C<br>Current<br>A: 0 A<br>B: 0 A<br>Bias 0 Sca<br>Bias 0 Sca<br>Bias 0 Sca<br>Min 0.03 V Max | alibrate | nt Scale<br>A Se<br>Vol<br>V<br>V<br>Bia<br>Bia<br>Bia<br>Bia<br>Bia | tage<br>0 V<br>0 V<br>s 0 S<br>s 0 S<br>top | Voltage Calibrate       V     1       Read     0       Read     0       Scale     0       Scale     5 | 5et<br>V<br>V<br>Set<br>Read |
| ReadRSSICalOK<br>ReadRSSICalOK<br>ReadRSSICalOK<br>ReadRSSICalOK<br>ReadRSSICalOK                                                       | start R55I Cal                                                                                                    |          |                                                                      |                                             |                                                                                                    | 3                            |

10. Remote Control power on

#### Skylark AAT Compass Calibration

- 1. Connect 3S battery with AAT [PWR] port
- 2. Toggle Switch2 from [ON] to [OFF]

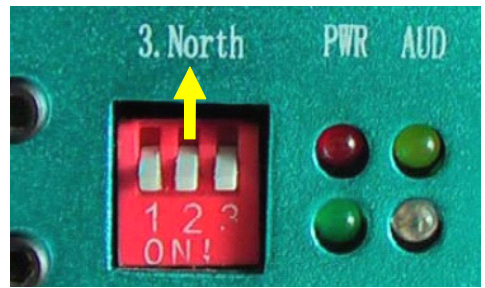

- 3. Wait 3 second, the AAT will start rotating
- 4. Wait about 30 sencond, the AAT will stop rotating
- 5. Toggle Switch2 forn [OFF] to [ON]
- 6. The calibration end

### Skylark AAT Advanced Calibration

- 1. Fix AAT to a tripod
- 2. Connect all FPV equipment(AAT/OSD/TX/RX)
- 3. Power on all FPV equipment
- 4. Wait Trace OSD locking [Home] position.
- 5. Move your airplane to >50meters from the AAT.
- 6. Toggle Switch3 from [ON] to [OFF]

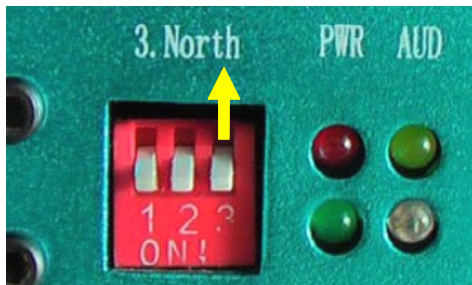

- 7、Rotate the AAT to aim your airplane with hand
- 8、Toggle Switch3 from [OFF] to [ON]

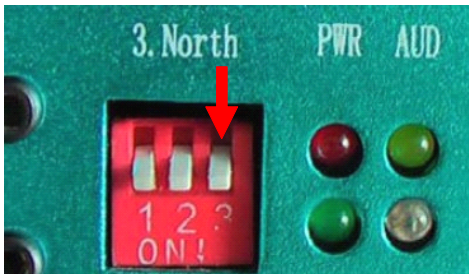

9、The calibration end.

Note: Step 6/7/8 must be finished within 2 minutes, otherwise, the calibration request will expire.

#### **Relevant specifications**

1. When the AAT powers on, it will point the due north.

- 2. If the distance from the OSD to the AAT is less than 20 meters, the AAT will point the due north.
- 3. If the AAT cannot get the correct angle information, it will point the due north.

4. The AAT Switch1 is test mode switch, keeping it in down is OK. When the AAT powers on, if you toggle Switch1 from [ON] to [OFF], the AAT will auto rotate.

5. Skylark AAT light Status

| Light | Status                        |                                       |  |
|-------|-------------------------------|---------------------------------------|--|
|       | Solid                         | Blink                                 |  |
| PWR   | Power ON                      |                                       |  |
| AUD   | No Data or Data exception     | 4Hz Blink. Get the correct angle data |  |
| MOD   |                               | 1Hz Blink. Normal work mode           |  |
|       |                               | 5Hz Blink. Test mode/Calibration mode |  |
| CMPS  | The AAT compass has a problem | 5Hz Blink. The AAT compass work well  |  |

6. Track OSD LED Status

Red slow blink = OSD Power On

Blue slow blink = Detected GPS

Blue fast blink = GPS Locked Home

| Name             | Skylark Auto Antenna Tracker |
|------------------|------------------------------|
| Weight           | 500g                         |
| Input voltage    | 12V                          |
| Vertical range   | 0~90 Degrees                 |
| Horizontal range | Unlimited (0~∞ Degrees       |
| Size             | 128mm × 93mm × 66mm          |

| Name                    | Skylark Trace OSD                         |
|-------------------------|-------------------------------------------|
| Weight                  | 23g                                       |
| GPS                     | 10Hz super sense GPS, with backup battery |
| Input voltage           | 5V                                        |
| Voltage detection range | 3S-4S                                     |
| Current detection range | 0–60A                                     |
| With barometer          | Y                                         |
| PAL/NTSC auto detection | Y                                         |
| RSSI                    | Y                                         |
| Auto Antenna Tracker    | Y                                         |
| Firmware update         | Y                                         |

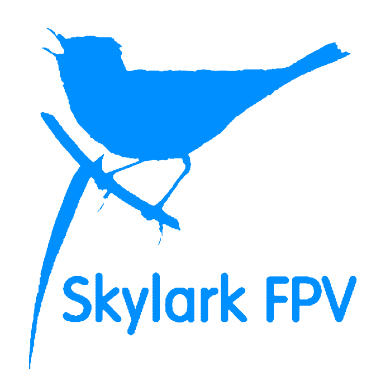

# Wish you have a nice flight.

www.SkylarkFPV.com

About this publication

The information contained in this document is for reference purpose only, do not constitute the warranty of any kind, experss or implied. It is subject to change or withdrawal according to specific customer requirements and conditions.

All the trademarks, pictures, and brands mentioned in this document are the property of Skylark FPV Technologies Co., Ltd. or their respective holders.

Copyright ©2012 Skylark FPV Technologies Co., Ltd. All rights reserved.